U heeft een thermostatische afstandsbediening. De afstandsbediening moet zich in dezelfde ruimte als de haard bevinden en op een vlakke ondergrond liggen. De afstandsbediening moet uit de buurt van de haard worden geplaatst, anders kan de afstandsbediening niet worden gebruikt. De hete lucht heeft namelijk invloed op de thermostatische aflezing. De communicatie tussen het apparaat en de afstandsbediening is vooraf al ingesteld.

Stand-bymodus van de afstandsbediening

6b.1 Het scherm rechts toont de Stand-by-modus van de afstandsbediening.

6b.2 Houd de knop **M** ingedrukt om de tijd en dag in te stellen.

### Aan- en uitzetten

6b.3 Druk op deze knop Om het vlameffect, LED-verlichting en de Timer Modus in te stellen.

## Vlameffect

6b.4 Druk op **b** om toegang te krijgen tot de vlameffectinstelling.

6b.5 Druk op de knoppen ' $\leftarrow$ ' en ' $\rightarrow$ ' om de kleur van de vlammen in te stellen.

6b.6 Druk op de knoppen '+' en '-' om de helderheid van het vlameffect in te stellen.

## Sfeerverlichting (niet bij elke haard aanwezig)

6b.7 Druk op 🛣 om naar de instellingen te gaan voor de sfeerverlichting.

6b.8 Druk op de knoppen ' $\leftarrow$ ' en ' $\rightarrow$ ' om de kleur van de sfeerverlichting in te stellen.

6b.9 Druk op de knoppen '+' en '-' om de helderheid van de sfeerverlichting in te stellen.

# LED-verlichting / Lichtbak (niet bij elke haard aanwezig)

6b.10 Druk op de knop 🔌 om naar de instellingen te gaan van de LED-verlichting van de bodemplaat.

6b.11 Druk op de knoppen ' $\leftarrow$ ' en ' $\rightarrow$ ' om de kleur van de LED-verlichting in te stellen.

6b.12 Druk op de knoppen '+' en '-' om de helderheid van de LED-verlichting in te stellen.

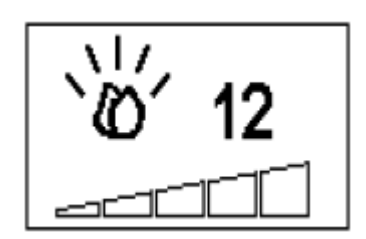

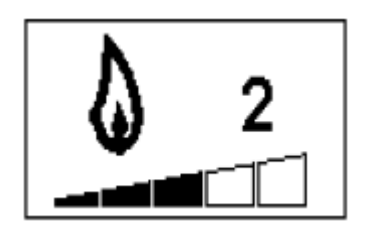

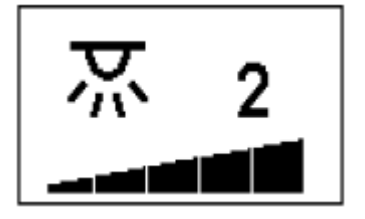

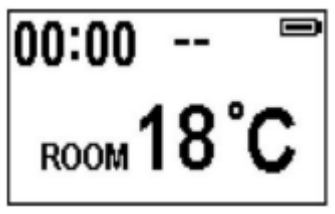

e**t bij elke haard aanwezig)** naar de instellingen te gaan van mplaat.

#### Normale modus

6b.13 De normale regelmodus is de fabrieksstandaard. Heeft u een ander scherm? Drukt u

dan op de knop **M** tot het symbool **N** bovenaan in de hoek van het scherm wordt weergegeven.

6b.14 Druk op de knoppen '+' en '-' om de gewenste kamertemperatuur in te stellen. Deze gewenste temperatuur is zichtbaar onder 'Set'. De actuele kamertemperatuur is zichtbaar onder 'Room'.

6b.15 Druk op de knop **SA** om de verwarming aan- en uit te zetten. **SA** (aan) en **SA** (aan) en **SA**

Let op: Het is normaal dat de verwarming (ventilator) soms stopt met blazen. Dat komt omdat de gewenste insteltemperatuur is bereikt. Zodra de gewenste temperatuur is bereikt stopt de verwarming en blaast de ventilator nog 10 seconden door. Deze stopt automatisch.

#### Timer

OPMERKING: Deze instelling is alleen van toepassing bij de normale modus.

6b.16 Druk op de knop  $\Theta$  om te schakelen tussen de verschillende instellingen (UIT en 0,5 uur tot 9 uren). Het timer-logo en de tijd wordt op het scherm weergegeven. De verwarming moet in de ON-stand staan.

De verwarming kan ook automatisch worden ingeschakeld door gebruik te maken van de volgende instellingen. De verwarming zal

6b.17 Houd de knop **M** gedurende 3 seconden ingedrukt om toegang te krijgen tot het instellingenscherm.

6b.18 Druk op de ' $\leftarrow$ ' en ' $\rightarrow$ ' toets om de dag, de tijd en uw gewenste temperatuur in te stellen.

6b.19 Druk op de knoppen '+' en '-' om de waarde van het geselecteerde gedeelte in te stellen.

- Tijd: 24-uurssysteem
- Selecteer uw gewenste temperatuur 15-25 °C
- Temperatuureenheid: °C / °F

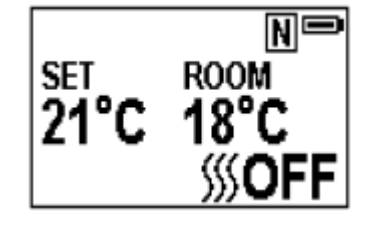

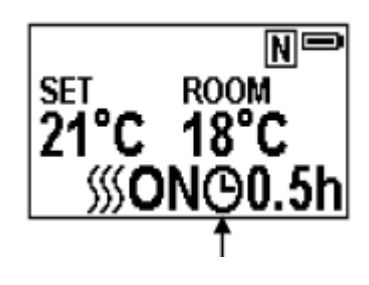

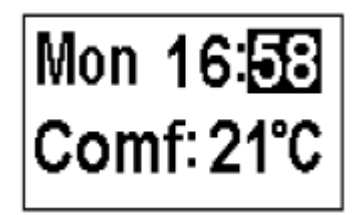

### Timer voor dagelijkse verwarming

6b.20 De volgende tijden zijn vooraf ingesteld, maar kunt u zelf aanpassen: 06:00 tot 08:30 uur 17.00 uur tot 22.00 uur

6b.21 Druk op de knop **M** totdat u het symbool **D** ziet (rechterbovenhoek van het scherm). Hier kunt u vervolgens de dagelijkse verwarming instellen.

6b.22 Houd de pijltjestoets 🛹 6 seconden ingedrukt om

toegang te krijgen tot de instellingen van de dagelijkse timer. U kunt maximaal drie tijden per dag instellen.

• Druk op ' $\leftarrow$ ' of ' $\rightarrow$ ' om de tijden te selecteren, druk op '+' of '-' om deze tijd aan te passen.

• De minuten kunt u per 15 minuten verhogen of verlagen.

• Houd de knop 🛹 3 seconden ingedrukt of wacht 10 seconden om de ingestelde tijden te bewaren.

6b.23 Instellen van de doeltemperatuur

Druk op de knop '+' of '-' om de doeltemperatuur te selecteren.

U kunt de temperatuurinstelling ook aanpassen met de volgende instellingen.

- ECO- betekent 4°C lager dan de ingestelde temperatuur.
- ECO betekent 2°C lager
- COMF+ betekent 2°C hoger.
- COMF++ betekent 4°C hoger.

6b.24 Om uw dagelijkse timerinstellingen in te stellen controleren, druk op 🛹.

6b.25 Als u de verwarming wilt uitzetten, druk op de knop **SSA** SSON (aan) en SSOFF (uit) wordt er dan op het scherm weergegeven.

#### Timer voor wekelijkse verwarming

6b.23 De volgende tijden zijn vooraf ingesteld, maar kunt u zelf aanpassen: Maandag tot vrijdag 06:00 tot 08:30 uur 17.00 uur tot 22.00 uur

Zaterdag tot zondag 06:30 tot 09:30 uur 11:00 uur tot 13:00 uur 17.00 uur tot 22.00 uur

| Day | y Timer Setting |
|-----|-----------------|
| 06  | :0008:30        |
| 17  | :0022:00        |
| 00  | 00:0000:00      |

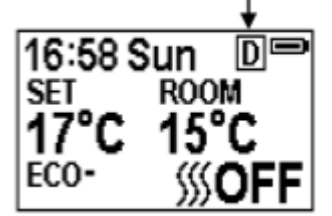

6b.24 Druk op de knop **M** totdat u het symbool **W** ziet (rechterbovenhoek van het scherm). Hier kunt u vervolgens de dagelijkse verwarming instellen.

6b.25 Houd de pijltjestoets ← 6 seconden ingedrukt om toegang te krijgen tot de instellingen van de dagelijkse timer. U kunt maximaal drie tijden per dag instellen.

Verplaats de knipperende cursor (met de knoppen ' $\leftarrow$ ' of ' $\rightarrow$ ') naar de dag die u wilt instellen. Druk dan kort op de knop  $\leftarrow$  om de dag te selecteren. U kunt meerdere dagen selecteren.

Zodra u de gewenste dagen heeft geselecteerd, kunt u de tijden aanpassen.

- Druk op ' $\leftarrow$ ' of ' $\rightarrow$ ' om de tijden te selecteren, druk op '+' of '-' om deze tijd aan te passen.
- De minuten kunt u per 15 minuten verhogen of verlagen.

• Tijden goed ingesteld? Houd de knop 🛹 3 seconden ingedrukt of wacht 10 seconden om de ingestelde tijden te bewaren.

6b.26 Als u de verwarming wilt uitzetten, druk op de knop **SSA SSON** (aan) en **SSON** (uit) wordt er dan op het scherm weergegeven.

#### Open raam detectie

6b.27 Als de afstandsbediening een verval ziet in de kamertemperatuur, dan schakelt de verwarming automatisch uit. Waarschijnlijk staat er dan een raam of deur open. Er verschijnt vervolgens een waarschuwing 'WINDOW OPEN' in het scherm.

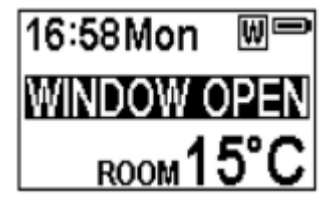

Zodra de temperatuur is gestegen, gaat de verwarming automatisch weer verder met zijn ingestelde waarden.